## GATEv6.2 NCAT 4D Phantom simulation with ECAT7 PET

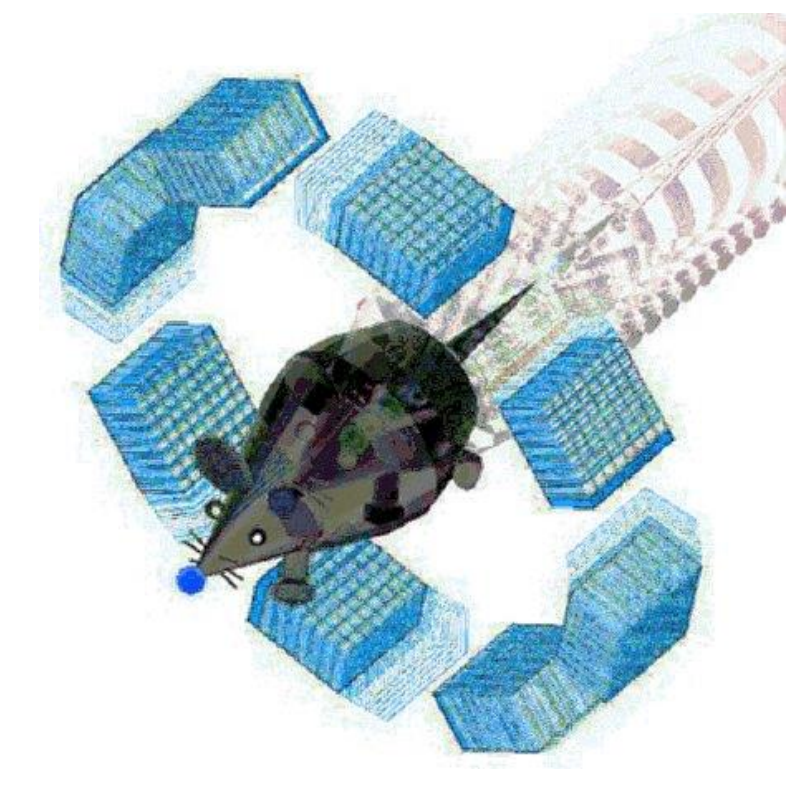

## 2015.06.23. 강한규

http://wiki.opengatecollaboration.org/UsersGuide

## Spherical coordinates (구좌표계) in GATE

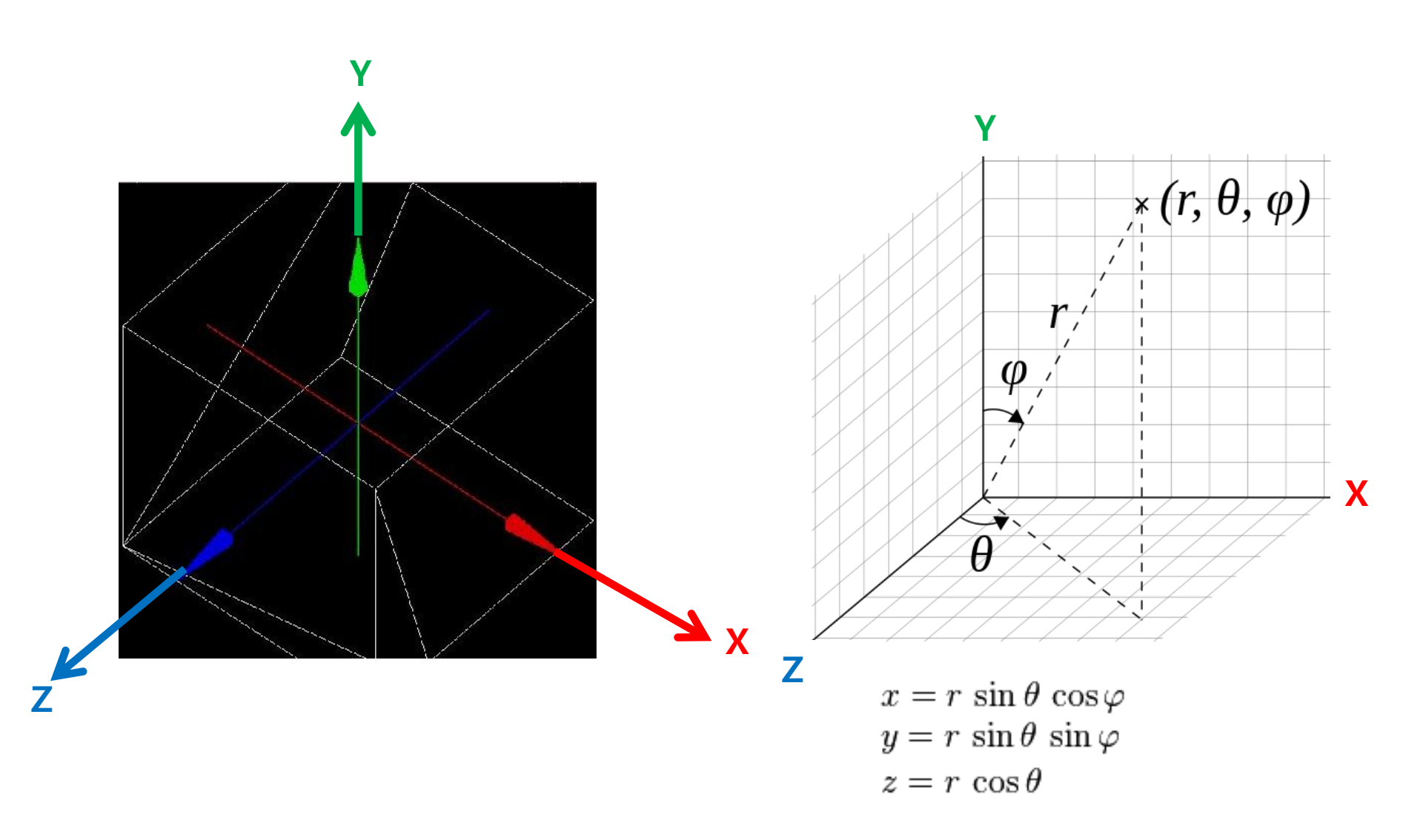

http://en.wikipedia.org/wiki/Spherical\_coordinate\_system

#### GATEv6.2 예제 파일 "example\_TimeActivityCurve" 시뮬레이션 방법

NCAT 4D Phantom (AMIDE view)

#### PET\_ECAT7\_System (OpenGL view)

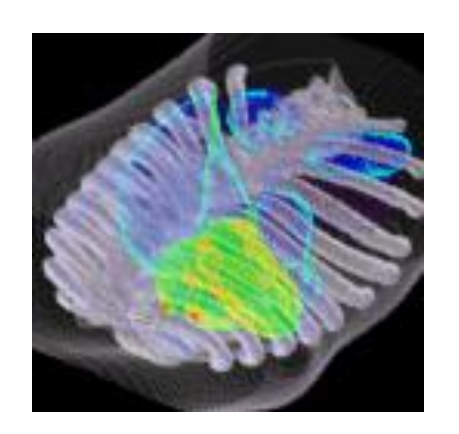

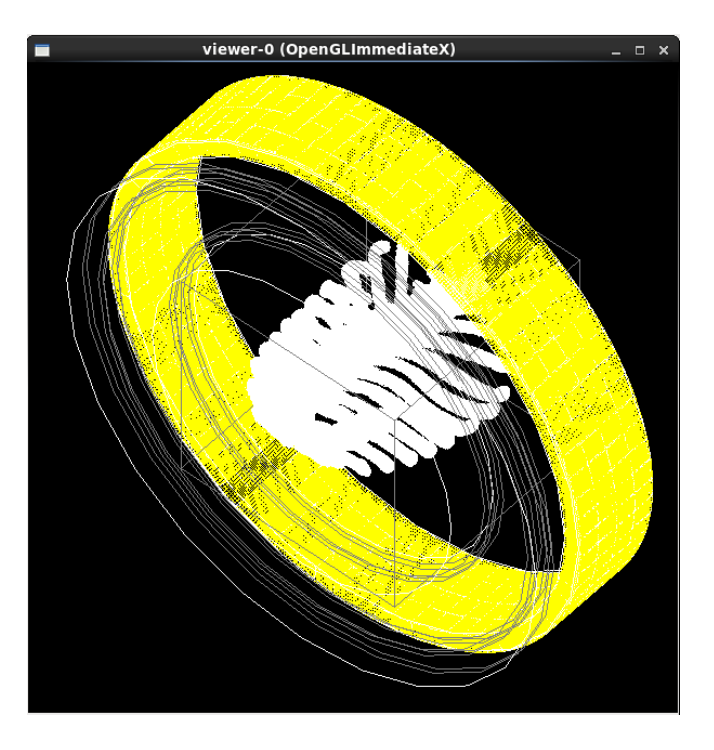

"example\_TimeActivityCurve" 예제파일은 NCAT 4D Phantom CT영상 (voxelized-phantom)에 PET영상(voxelized-source)을 F-18로 이용 해서 DoseMap을 AMIDE로 보여줌.

#### NCAT 4D Phantom (Activity map) GIF animation

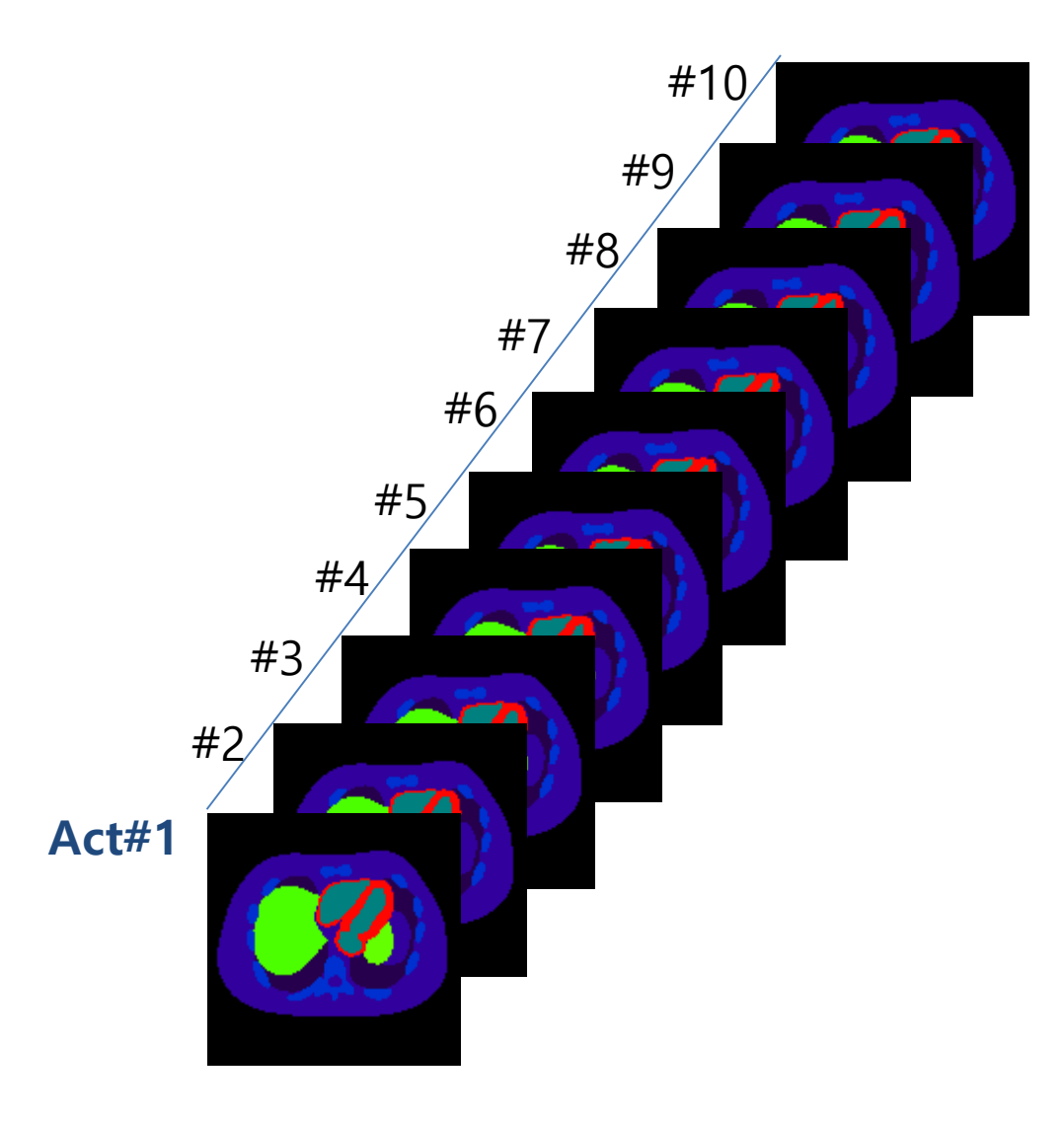

#### Activity map (PET)

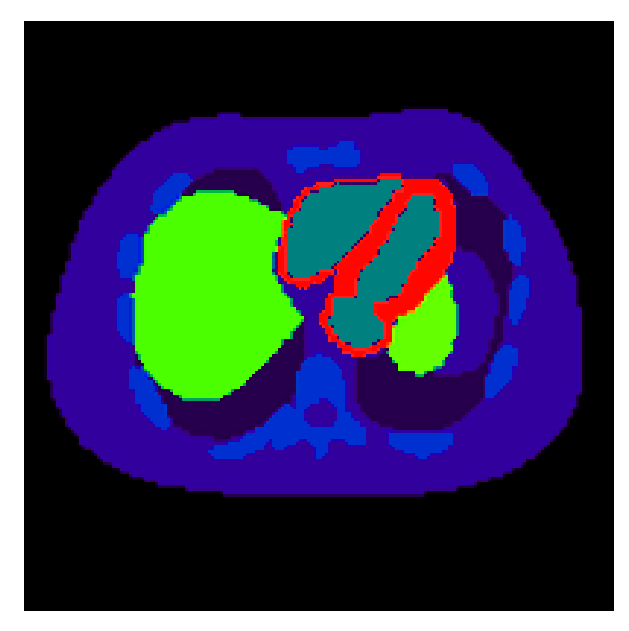

0.1 초/frame

#### NCAT 4D Phantom (Attenuation map) GIF animation

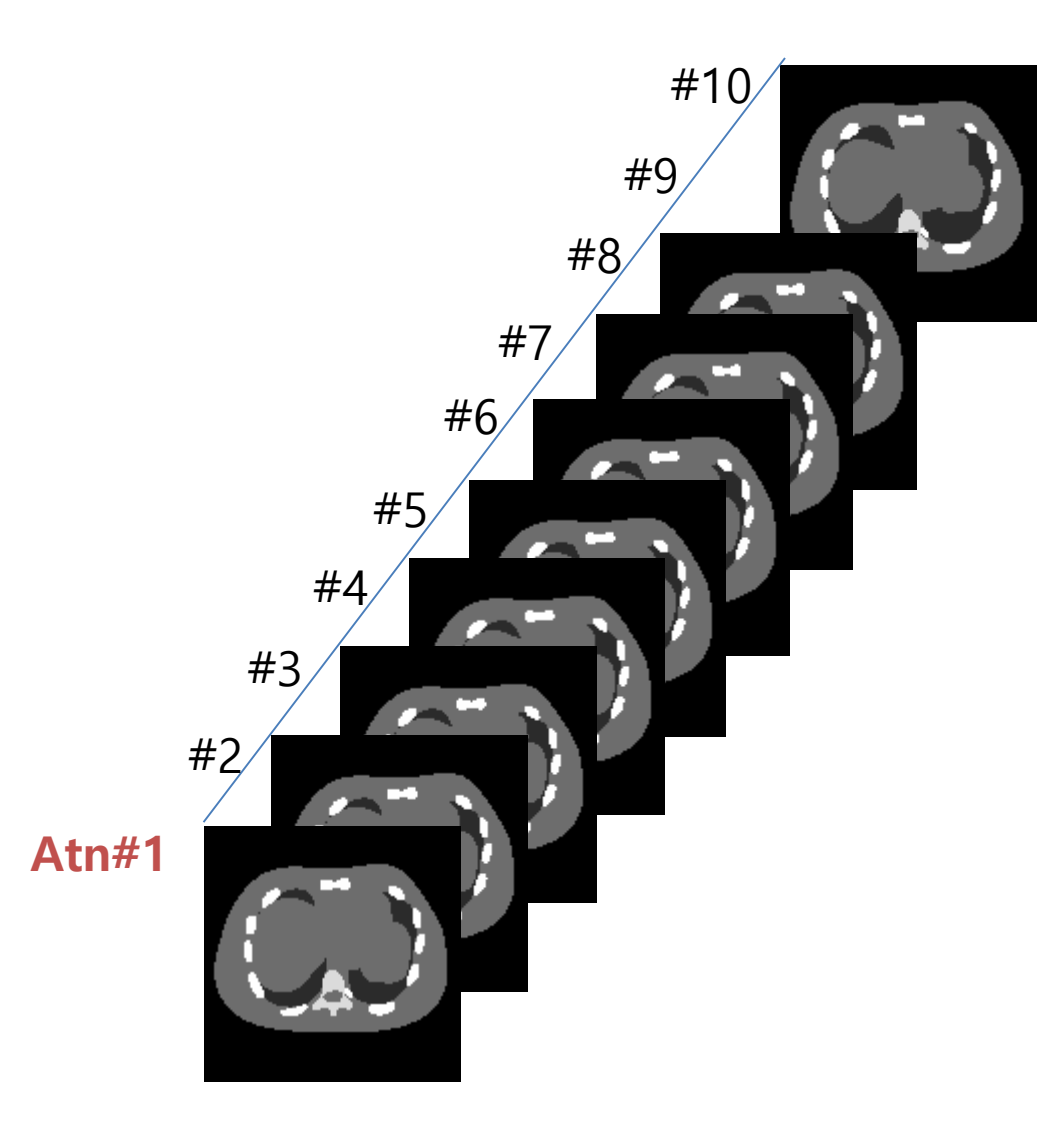

#### Attenuation map (CT)

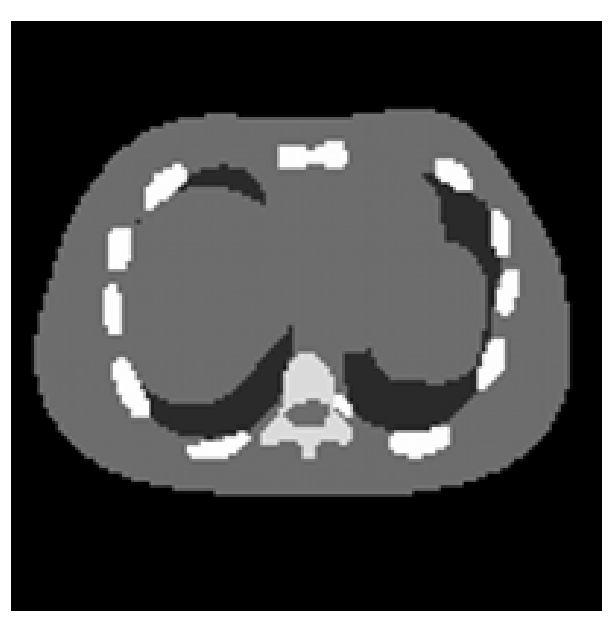

0.1 초/frame

## Activity map (PET) vs. Attenuation map (CT)

#### NCAT으로 Real-time motion 시뮬레이션 가능

#### Activity map (PET)

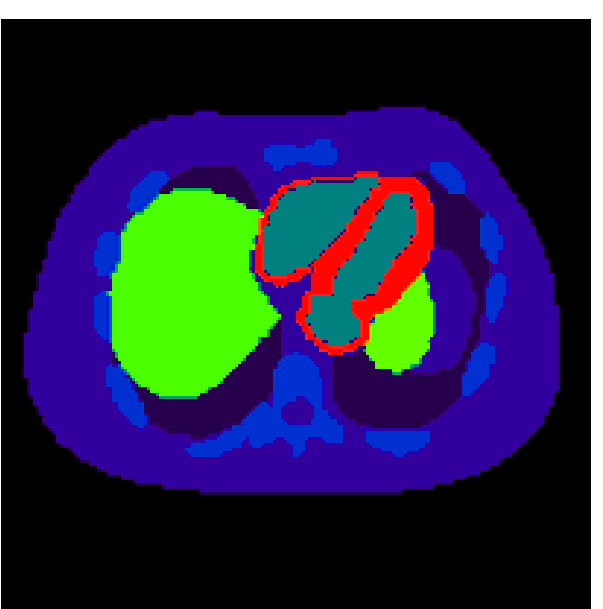

#### Attenuation map (CT)

#### Act + Atn fusion

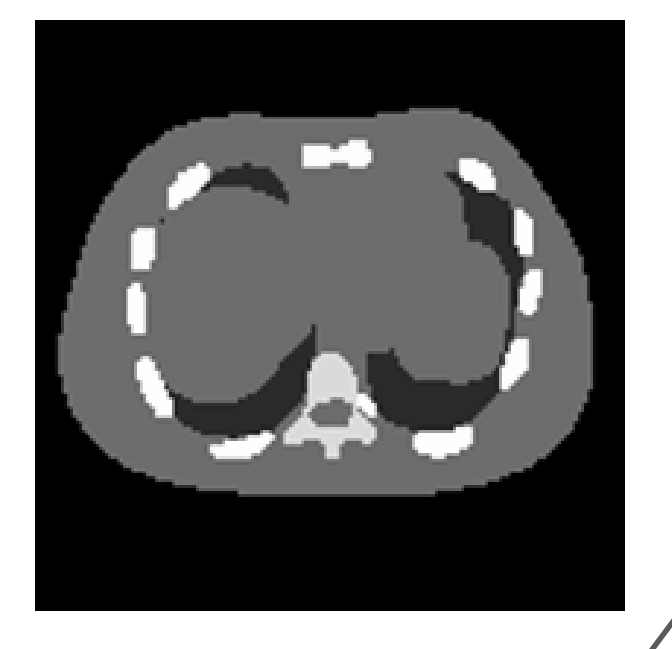

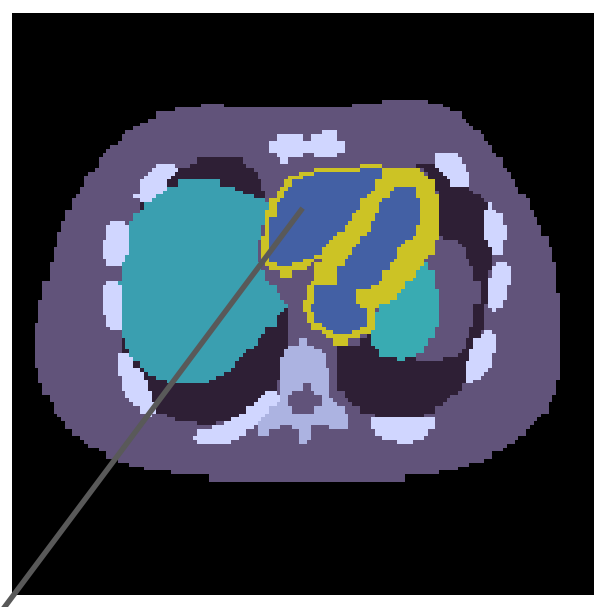

0.1 초/frame

특정 voxel장기에 Time Activity Curve(TAC)를 넣을 수 있음.

#### example\_dosimetry¥molecular-therapy-I131 NCAT 4D Phantom 시뮬레이션 과정: 8 steps

- 1 Verbosity and Visualization (설정값 출력 및 시뮬레이션 화면)
- 2 Define the NCAT 4D Phantom geometry (환자의 4D CT 영상으로 모션 반영)
- 3 Physics processes (physics list설정)
- 4 Initialization the simulation : Compute cross-section tables for particles, Initialization 이후엔 매크로에서 1,2,3의 설정 값을 바꾸지 못함.
- 5 Source (Ncat voxelized source : 특정 voxel 장기에 Time Activity Curve 반영)
- 6 Digitizer(PET)
- 7 Output setup (ROOT, RawSinogram, ECAT7 파일 출력 설정)
- 8 Start the simulation(시뮬레이션 시작)

NCAT\_4D\_Phantom\_TimeActivityCurve\_GATEv6p2\_KangHG

## GATE6.2 NCAT 4D Phantom 매크로 파일의 구성

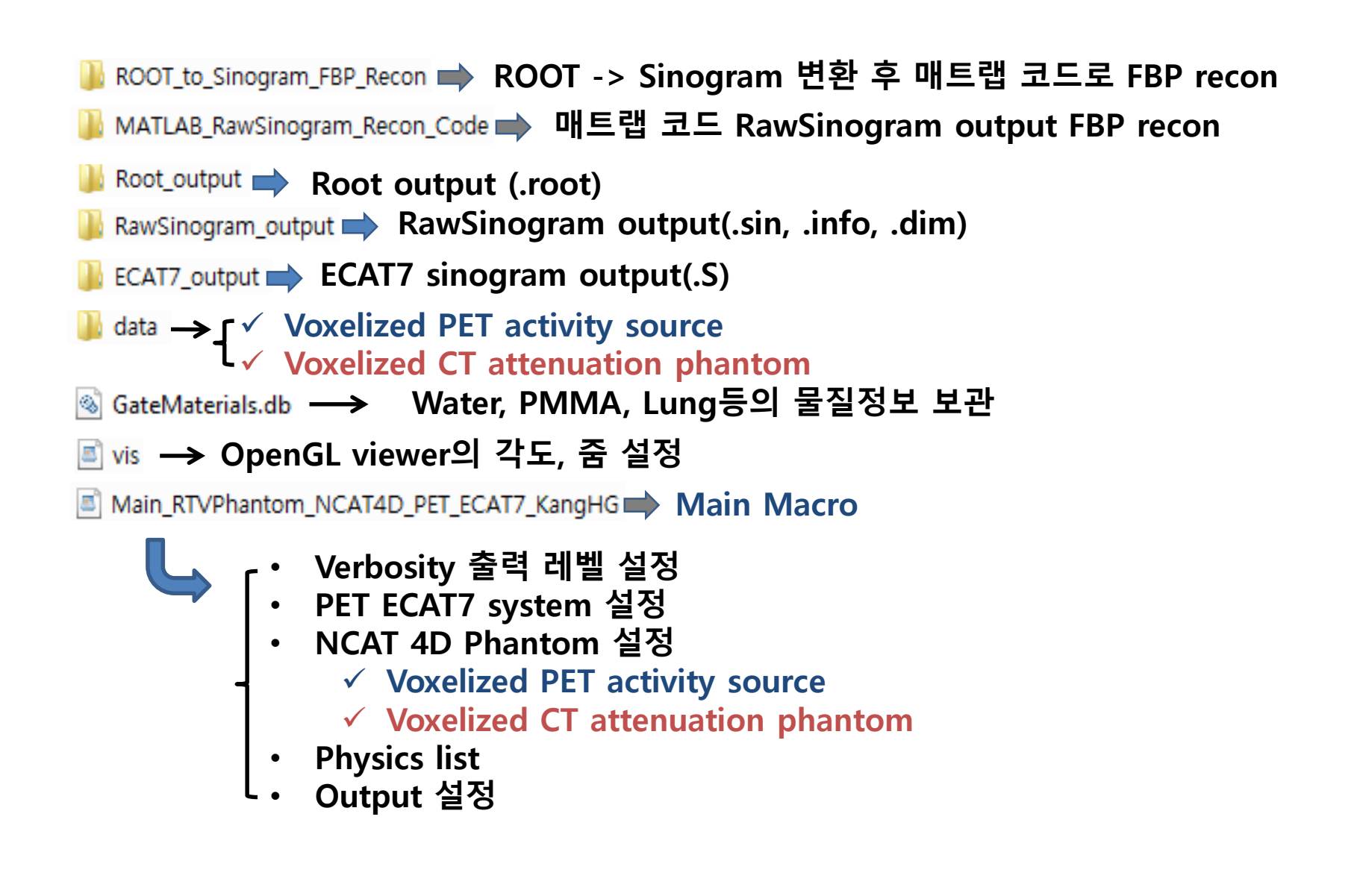

## data폴더의 내용(1)

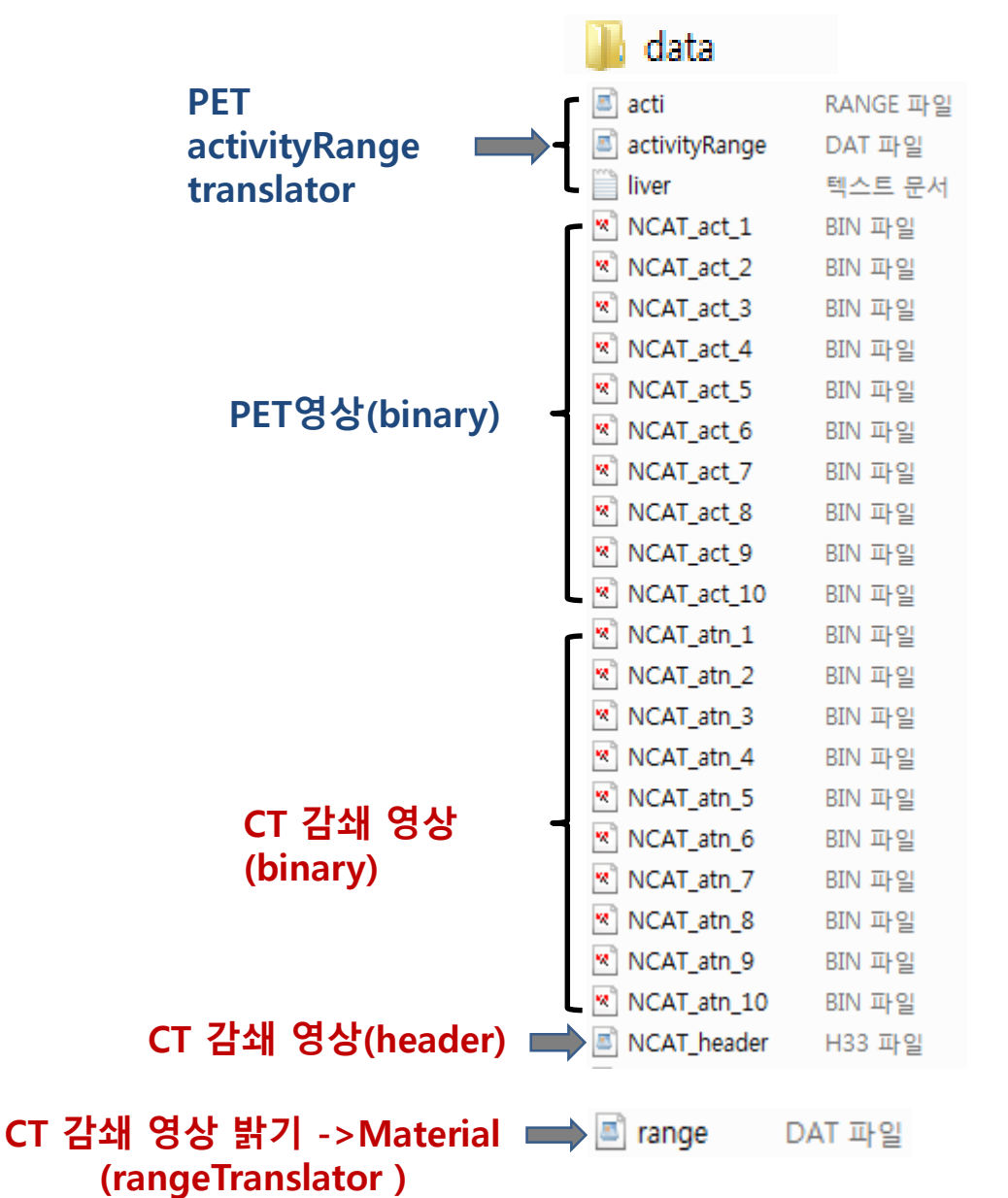

## Data폴더의 파일 내용(2)

#### **Voxelized-source**

/gate/source/voxel/interfileReader/rangeTranslator/readTable

| activityRange |     |    | DAT 파일 |
|---------------|-----|----|--------|
| 1             |     |    |        |
| 246           | 246 | 0, |        |

/gate/source/voxel/interfileReader/SetTimeActivityTablesFrom

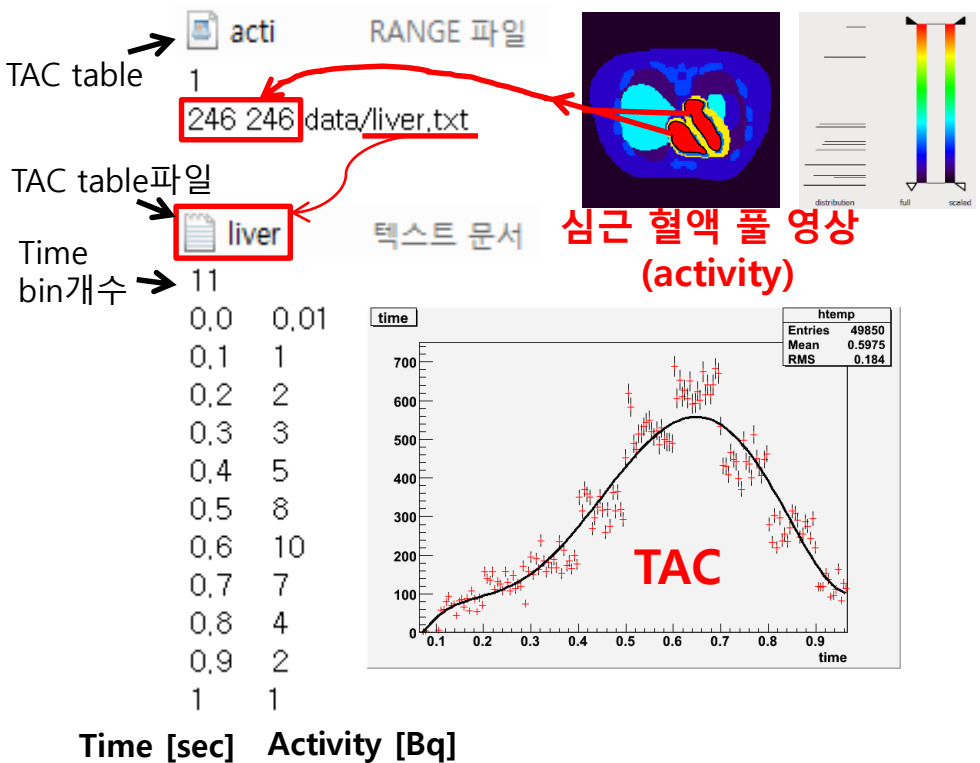

#### **Voxelized-phantom**

| 🔳 range |    | DAT 파일                           |
|---------|----|----------------------------------|
| 4       |    |                                  |
| 0       | 0  | Air false 0.0 0.0 0.0 0.0 1.0    |
| 6       | 6  | Lung false 0,8 0,8 0,8 1,0 1,0   |
| 15      | 15 | Breast false 0,5 0,5 0,5 1,0 1,0 |
| 29      | 36 | RibBone true 1.0 1.0 1.0 1.0 1.0 |

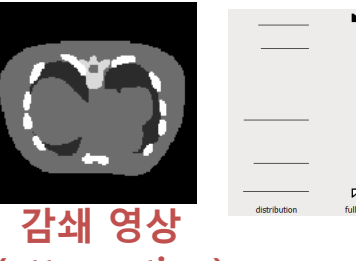

#### (attenuation)

NCAT\_header H33 파일 !matrix size [1] := 128 !matrix size [2] := 128 !name of data file := data/NCAT\_atn\_1,bin !number format := unsigned integer imagedata byte order := LITTLEENDIAN scaling factor (mm/pixel) [1] := +3,125000e+00 scaling factor (mm/pixel) [2] := +3,125000e+00 !number of slices := 128 slice thickness (pixels) := +3,125000e+00

## range.dat (CT image->Material)

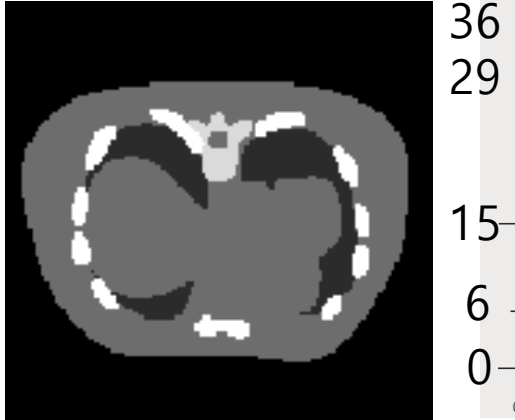

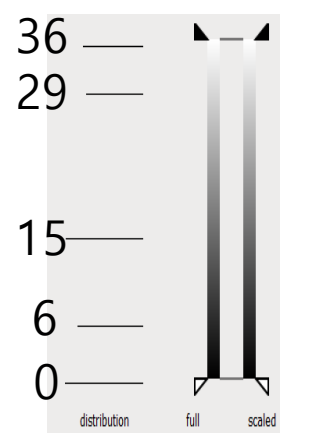

| 🔳 range |    | DAT 파일       |     |     |     |     |     |
|---------|----|--------------|-----|-----|-----|-----|-----|
| 4       |    |              |     |     |     |     |     |
| 0       | 0  | Air false    | 0,0 | 0,0 | 0,0 | 0,0 | 1.0 |
| 6       | 6  | Lung false   | 0,8 | 0,8 | 0,8 | 1,0 | 1,0 |
| 15      | 15 | Breast false | 0,5 | 0,5 | 0,5 | 1,0 | 1,0 |
| 29      | 36 | RibBone true | 1,0 | 1.0 | 1,0 | 1,0 | 1,0 |

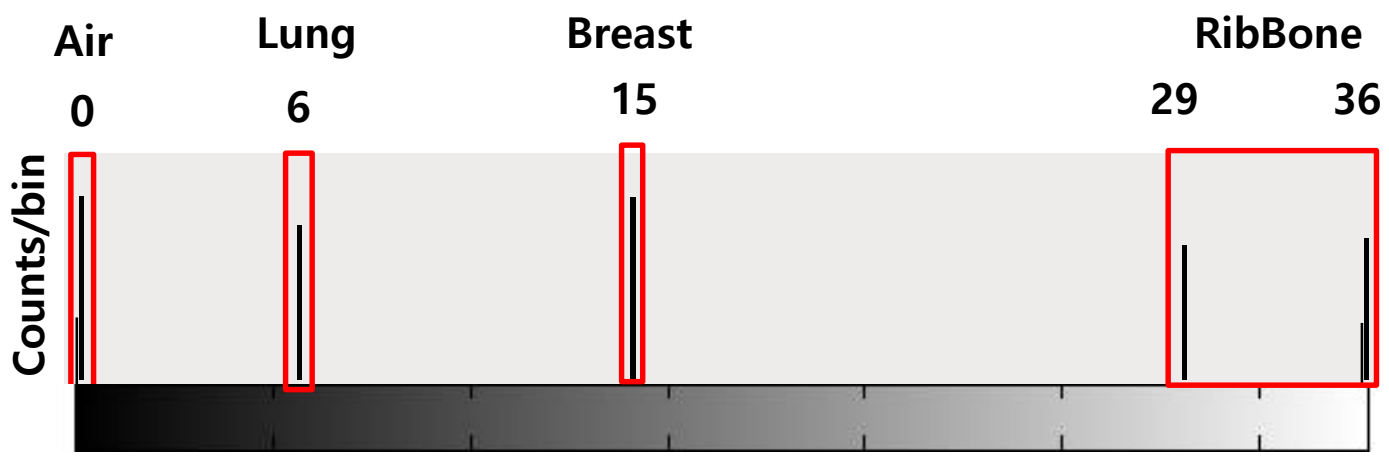

**Pixel intensity** 

#### 1. Visualisation, Verbosity 설정

# Main\_RTVPhantom\_NCAT4D\_PET\_ECAT7 KangHG.mac # First Modified: 2015.04.14 Kang Han-Gyu (hangyookang@gmail.com) # Last Modified : 2015.05.28 Kang Han-Gyu (hangyookang@gmail.com) # 4D phantom was moved -40 mm along the z-dir. # NCAT 4D phantom simulation with ECAT7 PET #\_\_\_\_\_\_\_ **# VISUALISATION** /vis/disable 📥 Visualization을 비활성화 시킴. #/control/execute mac/Visualisation.mac i mac 폴더에 있는 visualisation.mac 매크로 파일 실행-> Visualization 설정 **# GEOMETRY** /gate/geometry/setMaterialDatabase GateMaterials.db**中 GateMaterials.db파일 가져오기** ->Materials.xml파일도 따라서 불러들여짐. # World /gate/world/geometry/setXLength 1.5 m /gate/world/geometry/setYLength 1.5 m /gate/world/geometry/setZLength 1.5 m world 설정 /gate/world/setMaterial Air /gate/world/vis/setVisible 1 /gate/world/vis/forceWireframe 시뮬레이션을 진행할 world의 x,y,z크기를 설정. World밖으로 나가는 감마선이나 양전자 등의 입자는 particle tracking이 끝나게 됨. Fig 1.1: World volume.

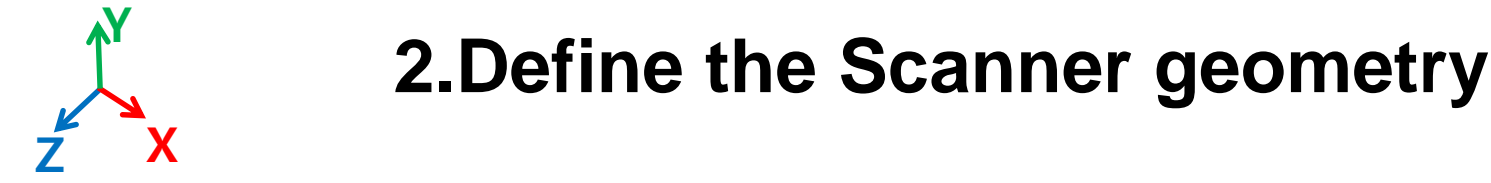

/gate/geometry/setMaterialDatabase GateMaterials.db → 물질의 정보들이 담긴 GateMaterial.db파일 가져옴. (ex> 물질들의 원자구성,밀도,기체,액체,고체상태 등)

```
#
# WORLD
```

#

/gate/world/geometry/setXLength 400. cm /gate/world/geometry/setYLength 400. cm /gate/world/geometry/setZLength 400. cm

> 시뮬레이션을 진행할 world의 x,y,z크기를 설정. World밖으로 나가는 감마선이나 양전자 등의 입자는 particle tracking이 끝나게 됨.

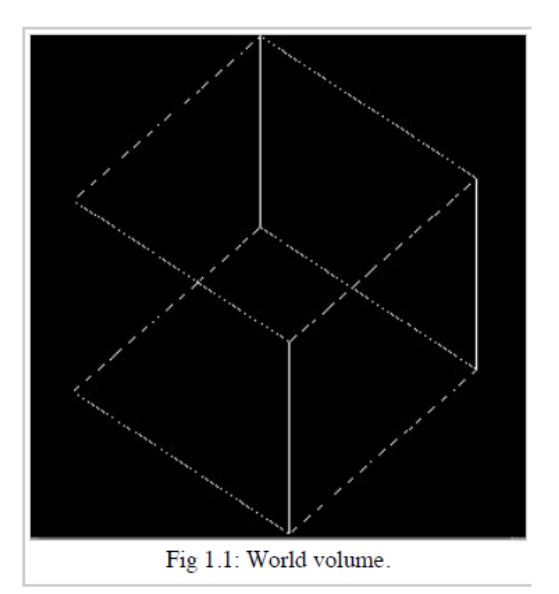

## **2.Define the Scanner geometry**

# # SYSTEM(ECAT) /gate/world/daughters/name ecat ➡ World의 하부 볼륨으로 ecat System을 만듬. /gate/world/daughters/insert cylinder ➡ cylinder모양으로 ecat을 만듬. /gate/ecat/setMaterial Air ➡ ecat의 물질을 Air로 설정. /gate/ecat/geometry/setRmax 44.2 cm ➡ ecat의 바깥쪽 반지름을 설정. /gate/ecat/geometry/setRmin 41.2 cm ➡ ecat의 안쪽 반지름을 설정. /gate/ecat/geometry/setHeight 15.52 cm ➡ ecat의 z-축 길이를 설정. /gate/ecat/vis/forceWireframe ➡ ecat의 vis속성을 wireframe으로 설정. (다른 속성:forceSolid)

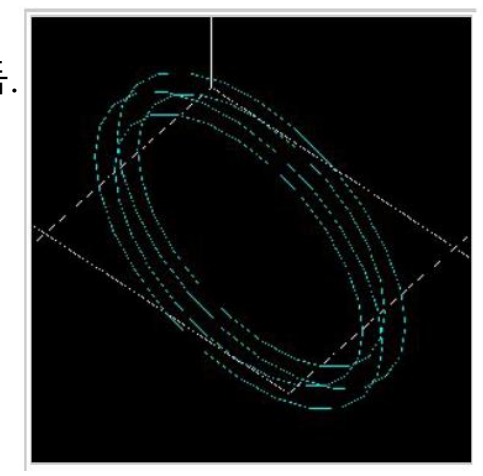

#### # BLOCK

/gate/ecat/daughters/name vol1 → ecat에 vol1이란 이름을 가지는 하위 volume 생성 /gate/ecat/daughters/insert box → box모양으로 vol1 volume을 만듬. /gate/vol1/placement/setTranslation 427.0 0.0 0.0 mm → x,y,z방향으로 이동시킴. /gate/vol1/geometry/setXLength 30.0 mm /gate/vol1/geometry/setYLength 35.8594 mm /gate/vol1/geometry/setZLength 38.7 mm /gate/vol1/setMaterial Air → vol1의 물질을 Air로 설정. /gate/crystal/vis/setColor yellow → vol1의 색상을 yellow로 설정. /gate/vol1/vis/forceWireframe

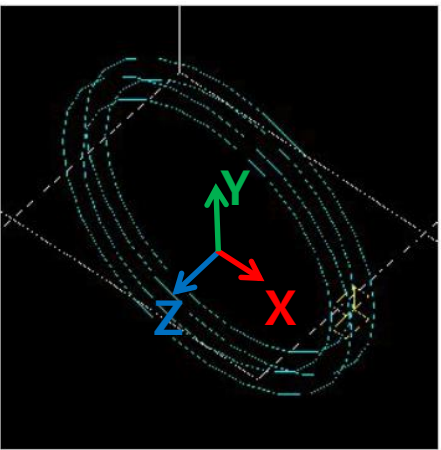

## 2. Define the Scanner geometry

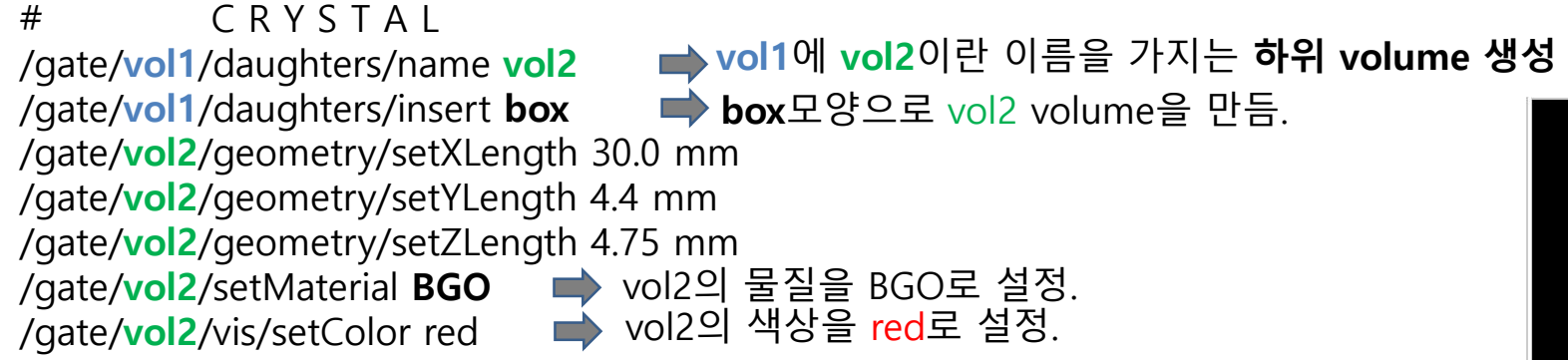

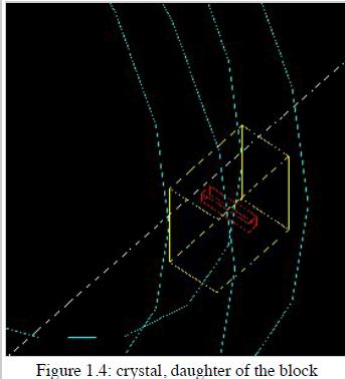

# REPEAT CRYSTAL
/gate/vol2/repeaters/insert cubicArray ➡ vol2를 cubicArray방식으로 반복시킴.
/gate/vol2/cubicArray/setRepeatNumberX 1
/gate/vol2/cubicArray/setRepeatNumberY 8
/gate/vol2/cubicArray/setRepeatNumberZ 8
/gate/vol2/cubicArray/setRepeatVector 0. 4.4942 4.85 mm로 설정

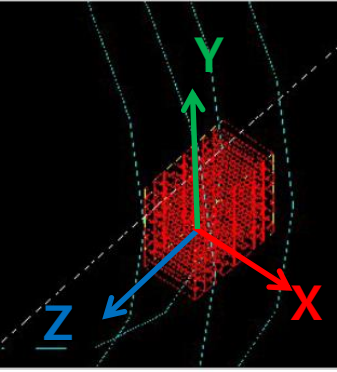

Figure 1.5: matrix of crystals

## 2. Define the Scanner geometry

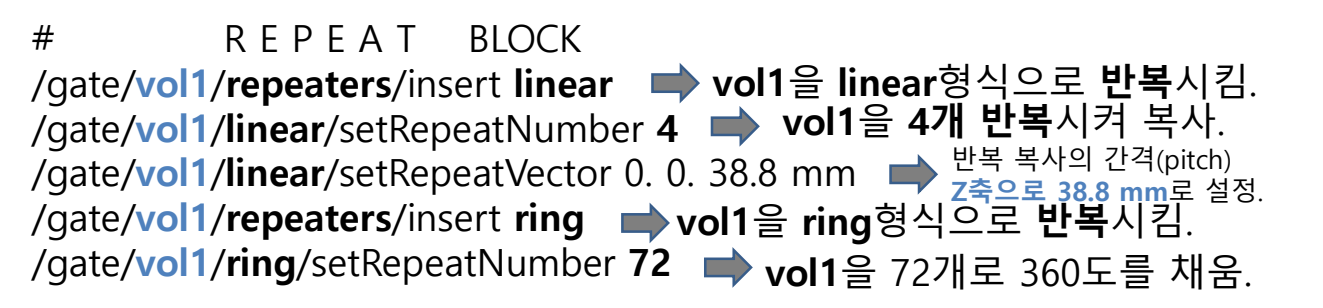

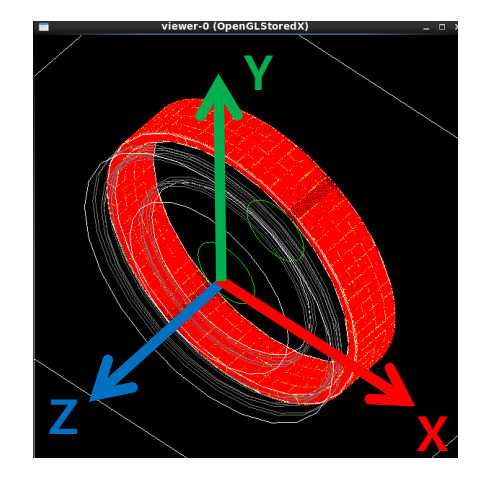

(중요)섬광결정(vol2)과 블록모듈(vol1)으로부터 감마선 정보(에너지, 반응위치)를 수집하기 위해서는 1.두 volume을 system에 붙이고(attach) 2. vol2 volume에 Crystal Sensitive Detector를 붙여야 함.

# 1. ATTACH SYSTEM
 /gate/systems/ecat/block/attach vol1
 /gate/systems/ecat/crystal/attach vol2
 wol1을 system/ecat/block에 붙임.
 wol2을 system/ecat/crystal에 붙임.

#### # 2. ATTACH CRYSTAL SD

/gate/vol2/attachCrystalSD ➡ vol2에 Crystal Sensitive Detector를 붙임

## **2.Define the Scanner geometry**

# TUNGSTEN SHIELD /gate/world/daughters/name carter → carter라는 이름을 가지는 volume 생성 /gate/world/daughters/insert cylinder → cylinder모양으로 volume carter을 만듬. /gate/carter/setMaterial Air → carter의 물질을 Air로 설정. /gate/carter/geometry/setRmax 44. cm → carter의 바깥쪽 반지름을 설정. /gate/carter/geometry/setRmin 28. cm → carter의 안쪽 반지름을 설정. /gate/carter/geometry/setHeight 9. cm → carter의 2-축 길이를 설정. /gate/carter/placement/setTranslation 0.0 0.0 12.5 cm → x,y,z방향으로 이동(Translation)시킴. /gate/carter/vis/forceWireframe → carter의 vis속성을 wireframe으로 설정.

/gate/carter/daughters/name carter1 ➡ carter에 carter1이란 이름을 가지는 하위 volume 생성 /gate/carter/daughters/insert cylinder ➡ box모양으로 carter1 volume을 만듬. /gate/carter1/setMaterial Tungsten ➡ carter1의 물질을 Tungsten으로 설정. /gate/carter1/geometry/setRmax 30.0 cm ➡ carter1의 바깥쪽 반지름을 설정. /gate/carter1/geometry/setRmin 29.0 cm ➡ carter1의 안쪽 반지름을 설정. /gate/carter1/geometry/setHeight 3.0 cm ➡ carter1의 Z-축 길이를 설정. /gate/carter1/vis/setColor grey ➡ carter1의 vis색상을 grey로 설정. /gate/carter1/placement/setTranslation 0.0 0.0 -3 cm ➡ X,y,z방향으로 이동(Translation)시킴.

/gate/carter/daughters/name carter2 → carter에 carter2이란 이름을 가지는 하위 volume 생성 /gate/carter/daughters/insert cylinder → box모양으로 carter2 volume을 만듬. /gate/carter2/setMaterial Tungsten → carter2의 물질을 Tungsten으로 설정. /gate/carter2/geometry/setRmax 40.7 cm → carter2의 바깥쪽 반지름을 설정. /gate/carter2/geometry/setRmin 30.0 cm → carter2의 안쪽 반지름을 설정. /gate/carter2/geometry/setHeight 1.0 cm → carter2의 Z-축 길이를 설정. /gate/carter2/vis/setColor grey → carter2의 vis색상을 grey로 설정. /gate/carter2/placement/setTranslation 0.0 0.0 -2 cm → x,y,z방향으로 이동(Translation)시킴.

## **2.Define the Scanner geometry**

/gate/carter/daughters/name carter3 📦 carter에 carter3이란 이름을 가지는 하위 volume 생성 /gate/carter/daughters/insert cylinder ➡ box모양으로 carter3 volume을 만듬. /gate/carter3/setMaterial Tungsten ➡ carter3의 물질을 Tungsten으로 설정. /gate/carter3/geometry/setRmax 40.7 cm ➡ carter3의 바깥쪽 반지름을 설정. /gate/carter3/geometry/setRmin 39.7 cm ➡ carter3의 안쪽 반지름을 설정. /gate/carter3/geometry/setHeight 3.0 cm ➡ carter3의 Z-축 길이를 설정. /gate/carter3/placement/setTranslation 0.0 0.0 0 cm ➡ x,y,z방향으로 이동(Translation)시킴. /gate/carter/daughters/name carter4 🛶 carter에 carter4이란 이름을 가지는 하위 volume 생성 /gate/carter/daughters/insert cylinder box모양으로 carter4 volume을 만듬. /gate/carter4/setMaterial **Tungsten** ➡ carter4의 물질을 **Tungsten으로 설정**. /gate/carter4/geometry/setRmax 43.7 cm ➡ carter4의 바깥쪽 반지름을 설정. /gate/carter4/geometry/setRmin 40.7 cm 📫 carter4의 안쪽 반지름을 설정. /gate/carter4/geometry/setHeight 1.0 cm ➡ carter4의 Z-축 길이를 설정. /gate/carter4/vis/setColor grey **carter4**의 vis색상을 grey로 설정. /gate/carter4/placement/setTranslation 0.0 0.0 1 cm ➡ x,y,z방향으로 이동(Translation)시킴.

## **Carter (Tungsten shielding)**

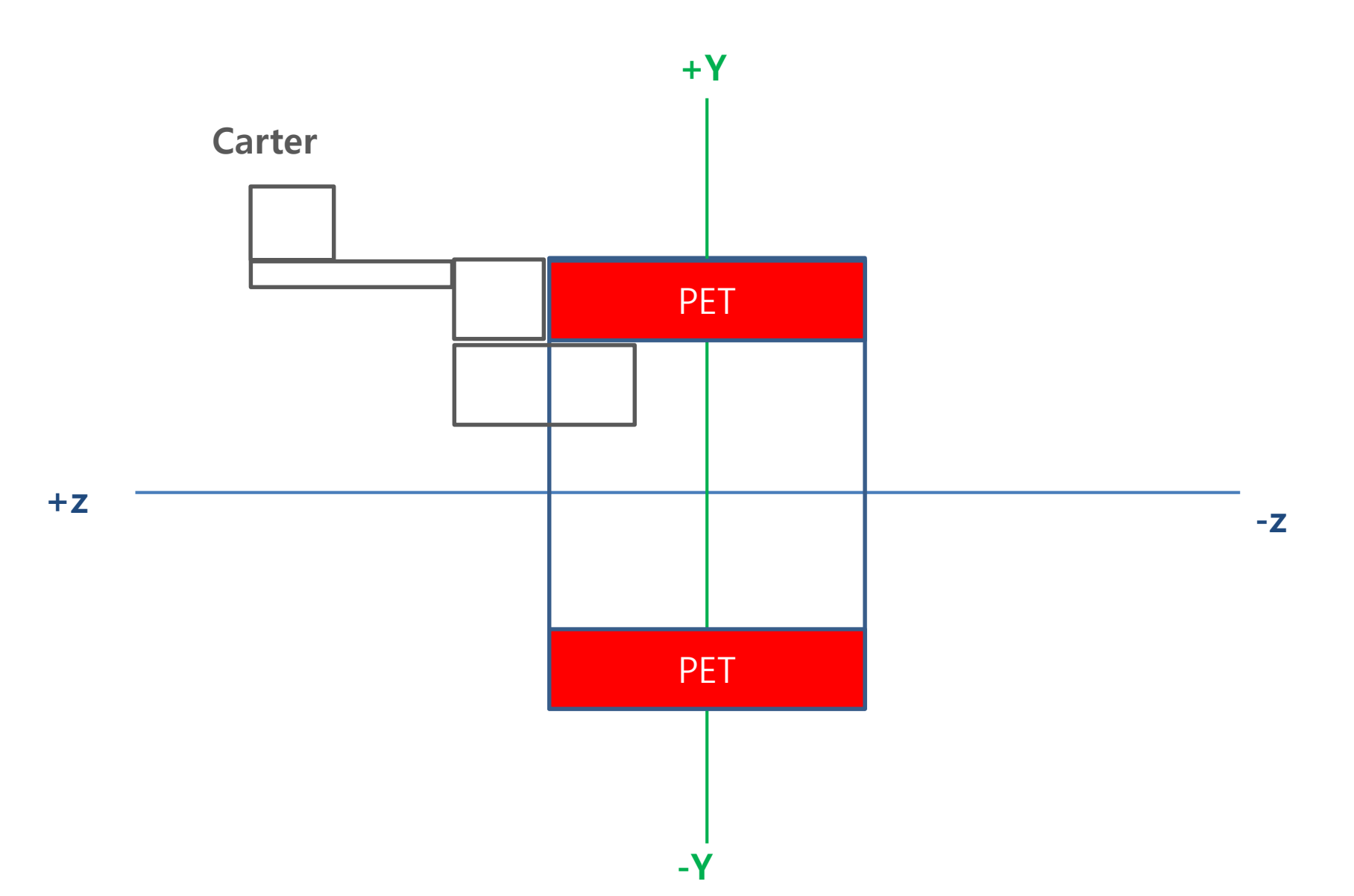

## 2. Voxelized phantom 설정

Voxellized phantom (Ncat) # /qate/world/daughters/name Ncat ➡ world의 하위볼륨으로 Ncat생성 (Ncat은 keyword임). /gate/world/daughters/insert regularMatrix 📫 Ncat에 Voxelized volume을 삽입 #/gate/world/daughters/insert compressedMatrix /gate/Ncat/geometry/insertReader interfile 🔿 Interfile Reader를 삽입 /gate/Ncat/verbose 0 /gate/RTPhantom/insert **RTVPhantom => RTVPhantom**라는 이름으로 RTPhantom생성(RTPhantom은 keyword) /gate/**RTVPhantom**/AttachTo **Ncat →** RTVPhantom을 Ncat에 붙임(attach) /gate/RTVPhantom/SetNumberOfFrames 10 🗰 RTVPhantom(=Ncat)의 총 frame개수를 설정 /gate/RTVPhantom/SetTimePerFrame 0.1 s 🛶 RTVPhantom(=Ncat)의 frame당 시간을 설정 /gate/RTVPhantom/verbose 0 /gate/RTVPhantom/setHeaderFileName data/NCAT\_header.h33 ➡ Interfile헤더 파일을 읽어 들여 Ncat에 붙임 /gate/Ncat/interfileReader/insertTranslator range > Ncat에 rangeTranlsator 삽입(CT 영상 밝기 범위-> Material로 변환) /gate/Ncat/interfileReader/rangeTranslator/readTable data/range.dat 🛶 data폴더의 range.dat파일을 읽어 들임. /gate/Ncat/interfileReader/rangeTranslator/describe 1 # Ncat was moved -40 mm along the z-dir to locate at the center of the PET FOV (2015.05.28.KangHG) /gate/Ncat/placement/setTranslation 0. 0. -40. mm **w Ncat을 x,y,z방향으로 translation 시킴**. /gate/RTVPhantom/setBaseFileName data/NCAT 📫 NCAT interfile을 data폴더의 NCAT으로 시작하는 파일명으로 지정 #/gate/Ncat/vis/forceSolid #/gate/Ncat/vis/setColor Blue

/gate/Ncat/attachVoxelPhantomSD ➡ Ncat볼륨에 PhantomSensitiveDetector를 attach시킴. #/gate/geometry/update

## 3. Physics 설정

/gate/physics/addProcess PhotoElectric /gate/physics/processes/PhotoElectric/setModel StandardModel

/gate/physics/addProcess Compton /gate/physics/processes/Compton/setModel StandardModel

/gate/physics/addProcess GammaConversion /gate/physics/processes/GammaConversion/setModel StandardModel

/gate/physics/addProcess ElectronIonisation /gate/physics/processes/ElectronIonisation/setModel StandardModel e-/gate/physics/processes/ElectronIonisation/setModel StandardModel e+ /gate/physics/processes/ElectronIonisation/setStepFunction e+ 0.2 0.1 mm /gate/physics/processes/ElectronIonisation/setStepFunction e- 0.2 0.1 mm

/gate/physics/addProcess Bremsstrahlung /gate/physics/processes/Bremsstrahlung/setModel StandardModel e-/gate/physics/processes/Bremsstrahlung/setModel StandardModel e+

/gate/physics/addProcess PositronAnnihilation 📫 전자쌍 소멸

## 3. Physics 설정

# Below 3 lines are WRONG! KangHG(2015.04.14)

#-----

# Before -> MultipleScattering (X) WRONG

# After -> eMultipleScattering (O) OK

#-----

#/gate/physics/addProcess MultipleScattering

#/gate/physics/processes/MultipleScattering/setGeometricalStepLimiterType e- distanceToBoundary
#/gate/physics/processes/MultipleScattering/setGeometricalStepLimiterType e+ distanceToBoundary

# I added "e" at the prefix of the MultipleScattering! KangHG(2015.04.14) /gate/physics/addProcess eMultipleScattering /gate/physics/processes/eMultipleScattering/setGeometricalStepLimiterType e- distanceToBoundary /gate/physics/processes/eMultipleScattering/setGeometricalStepLimiterType e+ distanceToBoundary

/gate/physics/processList Enabled /gate/physics/processList Initialized

## 3. Physics Cut 설정

| #=====================================                                                                                       |                                                             |
|----------------------------------------------------------------------------------------------------|-------------------------------------------------------------|
| /gate/physics/Gamma/SetCutInRegion<br>/gate/physics/Electron/SetCutInRegion<br>/gate/physics/Positron/SetCutInRegion         | crystal 1.0 cm<br>crystal 1.0 cm<br>crystal 1.0 cm          |
| #/gate/physics/Gamma/SetCutInRegion<br>#/gate/physics/Electron/SetCutInRegion<br>#/gate/physics/Positron/SetCutInRegion      | phantom 0.1 mm<br>phantom 0.1 mm<br>phantom 0.1 mm          |
| #/gate/physics/SetMaxStepSizeInRegion                                                                                        | phantom 0.01 mm                                             |
| <pre>#/gate/physics/Gamma/SetCutInRegion #/gate/physics/Electron/SetCutInRegion #/gate/physics/Positron/SetCutInRegion</pre> | RTVPhantom 0.1 mm<br>RTVPhantom 0.1 mm<br>RTVPhantom 0.1 mm |
| #/gate/physics/SetMaxStepSizeInRegion                                                                                        | RTVPhantom 0.01 mm                                          |

## 4 – Initialization the simulation :

## (Compute cross-section tables for particles)

#### 

/gate/run/initialize # Enable the following lines to display available and enabled processes # /gate/physics/processList Available # /gate/physics/processList Enabled

#### Initialization 이후엔 매크로에서 아래 설정 값을 바꾸지 못함.

- 1. Scanner의 geometry
- 2. Phantom의 geometry
- 3. Physics process

## 5. Source (voxelized-source) : 511 keV

# Cubic voxelized-source (PET image)

/gate/source/addSource voxel voxel ➡ voxel 이라는 이름의 source를 voxel로 생성

\_\_\_\_\_

/gate/source/verbose 0

/gate/source/voxel/reader/insert interfile

/gate/RTVPhantom/AttachToSource voxel → RTVPhantom을 voxel source에 붙임 /gate/source/voxel/interfileReader/translator/insert range → voxel 에 rangeTranslator를 삽입 /gate/source/voxel/interfileReader/rangeTranslator/readTable data/activityRange.dat → rangeTranslator 사용 /gate/source/voxel/interfileReader/SetTimeActivityTablesFrom data/acti.range → TAC table을 읽어 들임. /gate/source/voxel/interfileReader/SetTimeSampling 0.1 s → Voxelized-source의 frame당 시간을 설정

/gate/source/voxel/interfileReader/rangeTranslator/describe 1

#### # 4D phantom was moved -40 mm along the z-dir. /gate/source/voxel/setPosition -200. -200. -240. mm in Voxel source를 x,y,z방향으로 translation 시킴.

/gate/source/voxel/setType backtoback → backtoback source를 voxel로 생성 /gate/source/voxel/gps/particle gamma → Particle type을 gamma로 설정 /gate/source/voxel/setForcedUnstableFlag true /gate/source/voxel/setForcedHalfLife 6586.2 s } 반감기를 6686.2 s로 설정(F-18) /gate/source/voxel/gps/energytype Mono /gate/source/voxel/gps/monoenergy 0.511 MeV } gamma 는 511 keV의 mono energy로 설정 /gate/source/voxel/gps/confine NULL → gamma source를 다른 볼륨에 confine하지 않음. /gate/source/voxel/gps/angtype iso → gamma source를 isotropic하게 방출시킴. /gate/source/voxel/dump 0 /gate/source/voxel/voxel/verbose 0

## 5. Source (rangeTranslator)

#### Voxelized-source

/gate/source/voxel/interfileReader/rangeTranslator/readTable

| activityRange |     |    | DAT 파일 |
|---------------|-----|----|--------|
| 1             |     |    |        |
| 246           | 246 | 0, |        |

/gate/source/voxel/interfileReader/SetTimeActivityTablesFrom

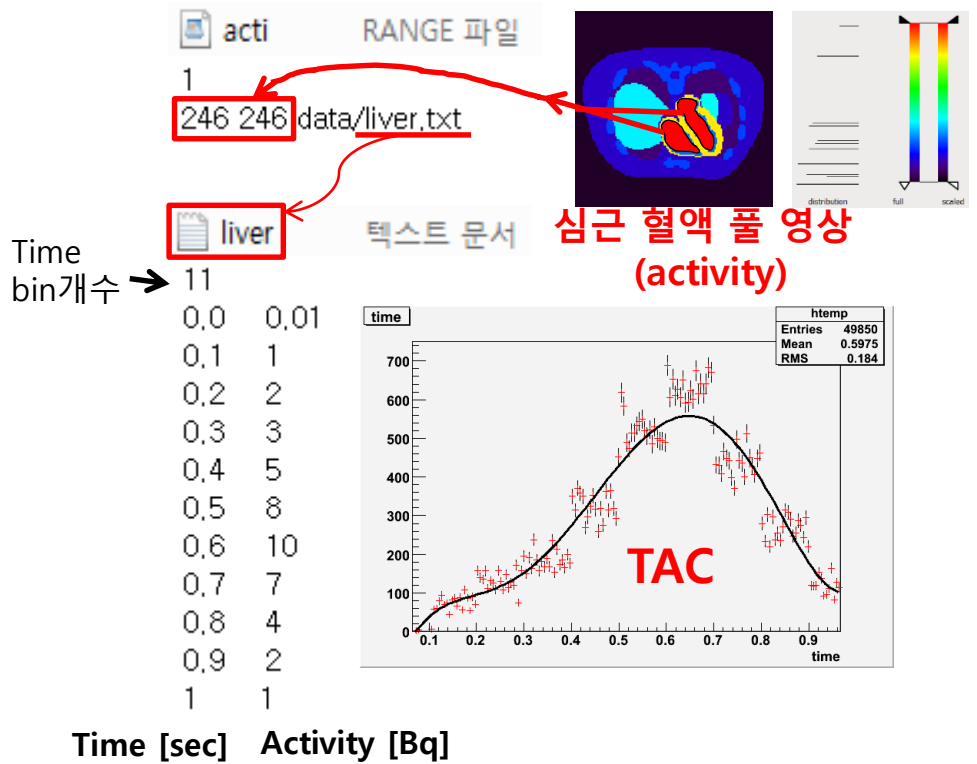

#### **Voxelized-phantom**

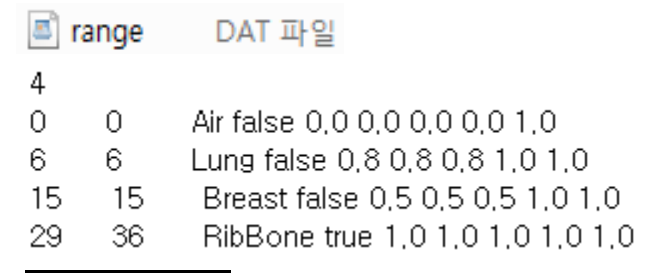

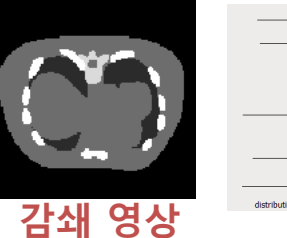

#### (attenuation)

NCAT\_header H33 파일 !matrix size [1] := 128 !matrix size [2] := 128 !name of data file := data/NCAT\_atn\_1,bin !number format := unsigned integer imagedata byte order := LITTLEENDIAN scaling factor (mm/pixel) [1] := +3,125000e+00 scaling factor (mm/pixel) [2] := +3,125000e+00 !number of slices := 128 slice thickness (pixels) := +3,125000e+00

## 6. Digitizer (energy thresholder)

#### # A D D E R /gate/digitizer/Singles/insert **adder**

# READOUT /gate/digitizer/Singles/insert **readout** /gate/digitizer/Singles/readout/**setDepth 1** 

#### # ENERGY BLURRING Pulse들이 Singles로 갈 때 511 keV에 대하여 Detector의 에너지 분해능(Energy resolution)을 26%로 반영시킴. /gate/digitizer/Singles/insert **blurring** /gate/digitizer/Singles/blurring/setResolution 0.26 /gate/digitizer/Singles/blurring/setEnergyOfReference 511. keV Singles SinglesAdder Energy blurring energy [MeV] energy [MeV] Singles의 에너지 창을 설정 # ENERGY CUT ■최소 350 keV, 최대 750 keV /gate/digitizer/Singles/insert thresholder /gate/digitizer/Singles/thresholder/setThreshold 350. keV /gate/digitizer/Singles/insert upholder /gate/digitizer/Singles/upholder/setUphold 750. keV

Thresholder= 350 keV upholder= 750 keV

## 6. Digitizer (Dead time)

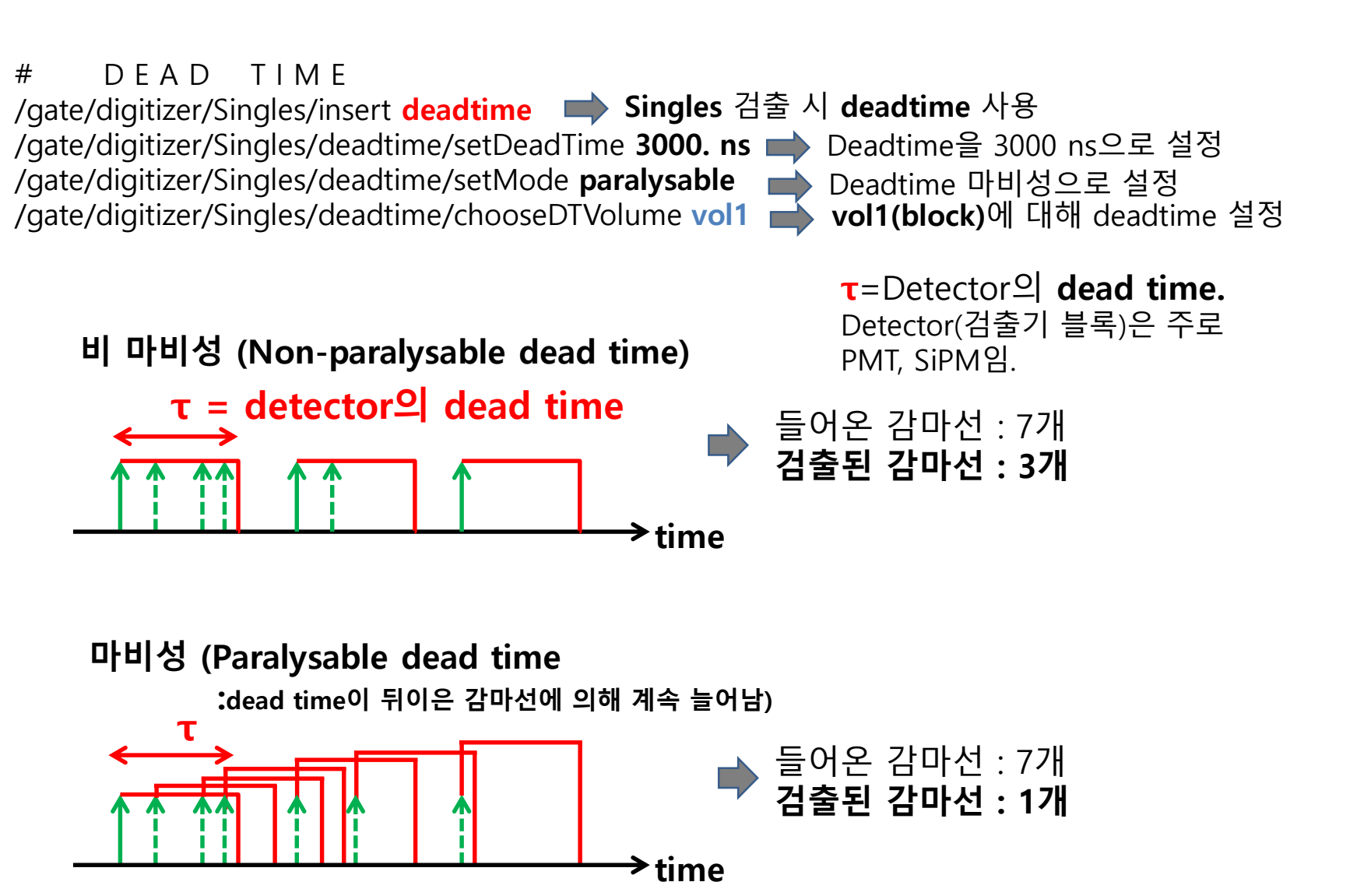

## 6. Digitizer (Coincidence sorter)

# COINCL SORTER /gate/digitizer/Coincidences/setWindow 10. ns → 동시계수 시간 창(τ), 주로 5~10 ns /gate/digitizer/Coincidences/setOffset 0. ns → 동시계수 시간창의 time shift (prompt의 경우 0) /gate/digitizer/Coincidences/describe

/gate/digitizer/name delay /gate/digitizer/insert coincidenceSorter /gate/digitizer/delay/setWindow 10. ns /gate/digitizer/delay/setOffset 500. ns /gate/digitizer/delay/setOffset 500. ns /gate/digitizer/delay/describe delay의 결과를 출력화면에 반환시킴.

/gate/digitizer/name finalCoinc ➡ finalCoinc 라는 coincidence sorter를 생성 /gate/digitizer/insert coincidenceChain ➡ coincidenceChain을 finalCoinc에 사용. /gate/digitizer/finalCoinc/addInputName delay /gate/digitizer/finalCoinc/addInputName Coincidences /gate/digitizer/finalCoinc/usePriority true ➡ /gate/digitizer/finalCoinc/describe ➡ finalCoinc의 결과를 출력화면에 반환시킴.

## Verbose

#/gate/verbose Physic 0

- #/gate/verbose Cuts 0
- #/gate/verbose Actor 0
- #/gate/verbose SD 0
- #/gate/verbose Actions 0
- #/gate/verbose Step 0
- #/gate/verbose Error 0
- #/gate/verbose Warning 0
- #/gate/verbose Output 0
- #/gate/verbose Core 0

/run/verbose 0 /event/verbose 0 /tracking/verbose 0

## 7. Output setup (ROOT 출력 파일의 포맷 설정)

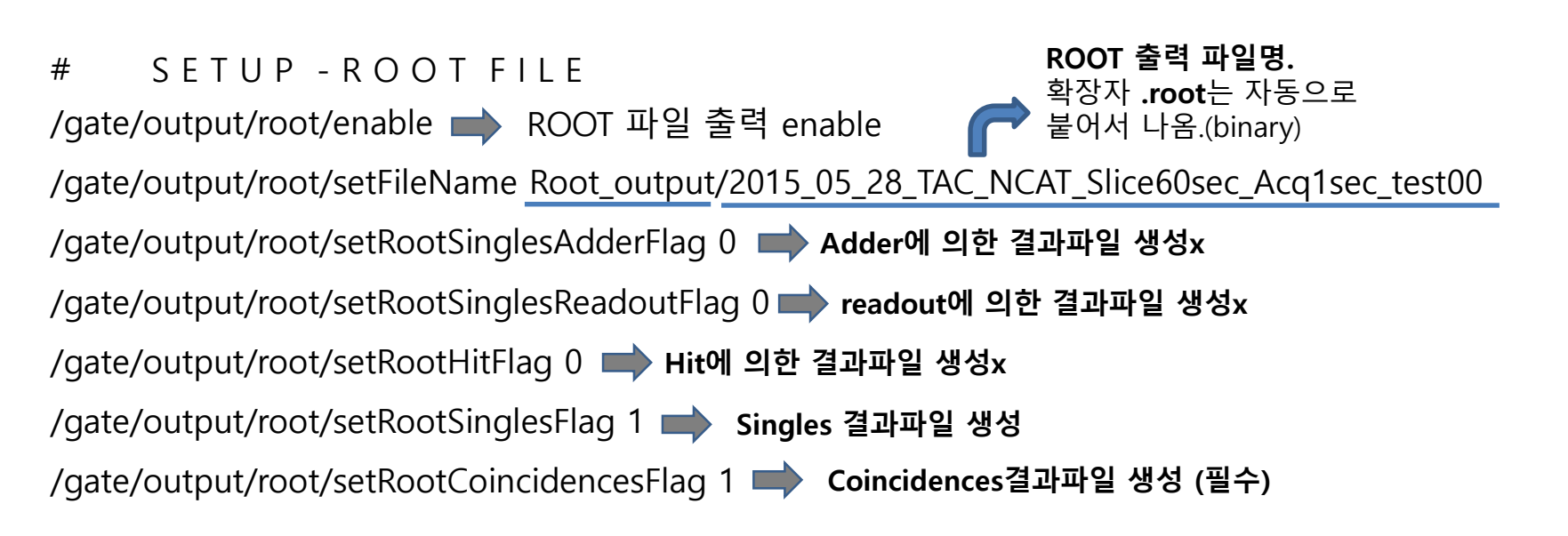

#### 출력 변수 : 검출된 감마선의 에너지, 동위원소의 위치, 검출기의 x,y,z 좌표상에서의 감마선 반응 위치,Sinogram 등

매트랩 FBP 코드로

➡ 영상 재구성

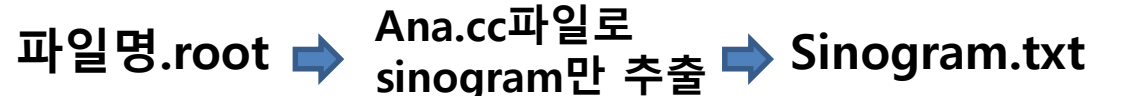

#### readout에 의한 결과파일 생성x

## <sup>\*\*</sup> 7. Output setup (Raw 2D sinogram출력 파일)

| System으로 ecat system 또는 ecatAccel system이<br>선택되어 있는 경우에 사용가능.  | 2D sinogram 출력 파일명.<br>•파일명.ima (binary, uint16의 2D sinogram)              |
|-----------------------------------------------------------------|----------------------------------------------------------------------------|
|                                                                 | ▪파일명.dim (ASCII, sinogram의 size 성보)<br>▪파일명.info (ASCII, *.ima를 읽기 위한 최소한의 |
| /gate/output/sinogram/enable Sinogram output 을 enable시킴.        | 정보, ex>Ring difference, radial position)                                   |
| /gate/output/sinogram/setFileName ./RawSinogram_output/2015_0   | 05_28_RawSinogram_NCAT_Acq1sec_test00                                      |
| /gate/output/sinogram/setTangCrystalBlurring 1.8 mm 📫 Tangenti  | al 방향으로 crystal blurring                                                   |
| /gate/output/sinogram/setAxialCrystalBlurring 1.8 mm 📫 Axial 방정 | 향으로 crystal blurring                                                       |
| /gate/output/sinogram/verbose 2                                 |                                                                            |
| #/gate/output/sinogram/RawOutputEnable false 🛶 Sinogram outpu   | t 을 disable시킴.                                                             |
| /gate/output/sinogram/RawOutputEnable true Sinogram output      | t 을 enable시킴.                                                              |
| /gate/output/sinogram/StoreDelayeds 📫 Delay창의 sinogram 출력.      |                                                                            |
| /gate/output/sinogram/StoreScatters 🖬 Scatter된 sinogram 출력.     |                                                                            |
| /gate/output/sinogram/setInputDataName finalCoinc 📫 finalCoinc  | 라는 coincidence sorter로 sinogram 출력                                         |
| /gate/output/sinogram/describe 📫 Sinogram ouput의 세부사항을 화        | 면에 출력해줌.                                                                   |
|                                                                 |                                                                            |

#### example\_PET의 경우 #radial bin=288, #azimuthal bin = 288, #Sinogram = 1024임 (매트랩 FBP 코드로 영상재구성 가능) PET\_Ecat\_Sinogram\_ima\_binary\_read\_2015\_02\_02\_KangHG.m

## 7. Output setup (ECAT7 3Dsinogram 출력 파일)

# SETUP - ECAT7 output sinogram

/gate/output/ecat7/enable

/gate/output/ecat7/verbose 2

/gate/output/ecat7/setFileName

/gate/output/ecat7/setFileName ./ECAT7\_output/2015\_05\_28\_ECAT7\_NCAT\_Slice1sec\_Acq1sec\_test00

/gate/output/ecat7/describe

/gate/output/ecat7/mashing 2

/gate/output/ecat7/span 9

/gate/output/ecat7/maxringdiff 22

/gate/output/ecat7/system 962

/gate/output/ecat7/lsotopeCode F-18

/gate/output/ecat7/IsotopeHalflife 6586.2 second

/gate/output/ecat7/lsotopeBranchingFraction 1.0

#### ECAT7 의 형태로 3D sinogram이 나옴. (STIR 소프트웨어로 영상재구성 가능) STIR는 open소스이고 웹사이트에서 간단한 등록만 하면 다운로드 가능.

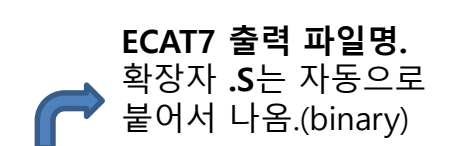

## **Random number generation**

#### RANDOM #

# Random engines : JamesRandom, Ranlux64, MersenneTwister(Default)

#/gate/random/setEngineName Ranlux64 #/gate/random/setEngineName JamesRandom /gate/random/setEngineName MersenneTwister

- Random engines의 종류 3가지
- Ranlux64JamesRandom
- J ■MersenneTwister (Default)

#/gate/random/setEngineSeed default ➡ CLHEP internal seed를 가져다가 씀(항상 같은 값임) #/gate/random/setEngineSeed auto 🔿 GATE run마다 random number seed가 새로 생성 /gate/random/setEngineSeed 1021 🔿 사용자가 manual로 [0~900,000,000]사이의 정수값을 입력 #/gate/random/resetEngineFrom fileName → CLHEP internal seed를 가져다가 씀(항상 같은 값임) #/gate/random/verbose 1

# 8. Start the acquisition (시뮬레이션 시작과 스캔 시간 설정)

| # ====================================                                                                  | ======================================                       |  |  |
|----------------------------------------------------------------------------------------------------|--------------------------------------------------------------|--|--|
| # EXPERIMENT<br>#                                                                                       | Number of Run =<br>(setTimeStop – setTimeStart)/setTimeSlice |  |  |
| /gate/application/setTimeSlice (<br>/gate/application/setTimeStart (<br>/gate/application/setTimeStop ( | 50. s <b>-                                  </b>             |  |  |
| #<br># LET'S RUN THE SIMULATION!<br>#<br>/gate/application/startDAQ <b>→ GATE 시뮬레이션 시작!</b>             |                                                              |  |  |

## GATEv6.2 예제 파일 "Main\_RTVPhantom\_NCAT4D\_PET\_ECAT7\_KangHG.mac" 시뮬레이션 끝!

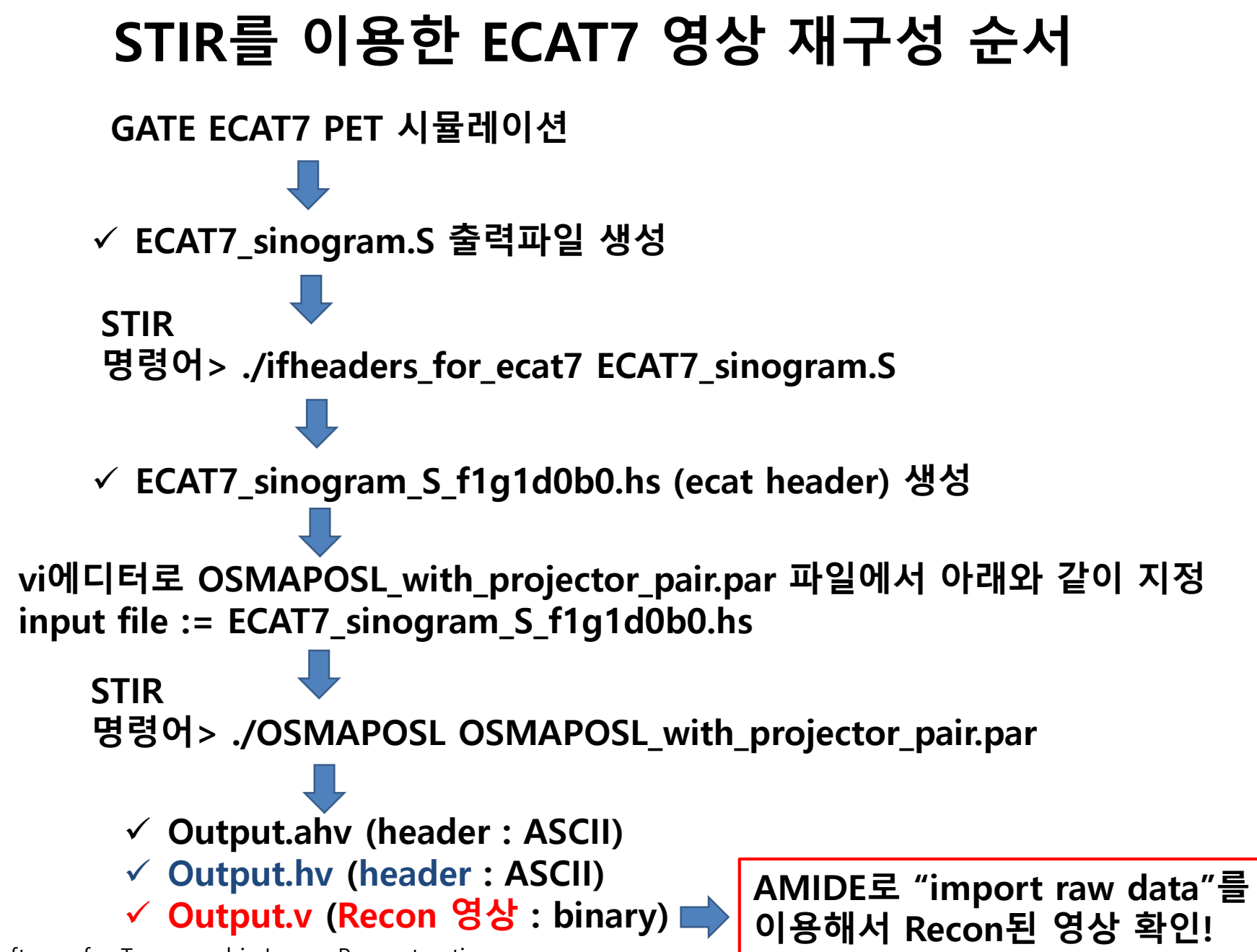

STIR : Software for Tomographic Image Reconstruction

## voxelized-source영상 vs. Recon된 PET영상

#### Voxelized-source 영상

#### STIR로 Recon 된 PET영상 (Ventricle blood pool 영상) ▷

voxelized source와 Recon 된 PET 영상의 융합

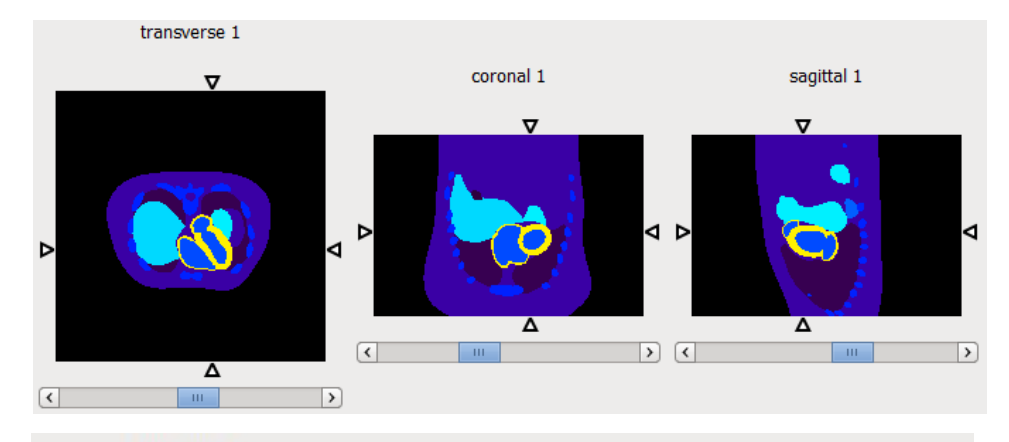

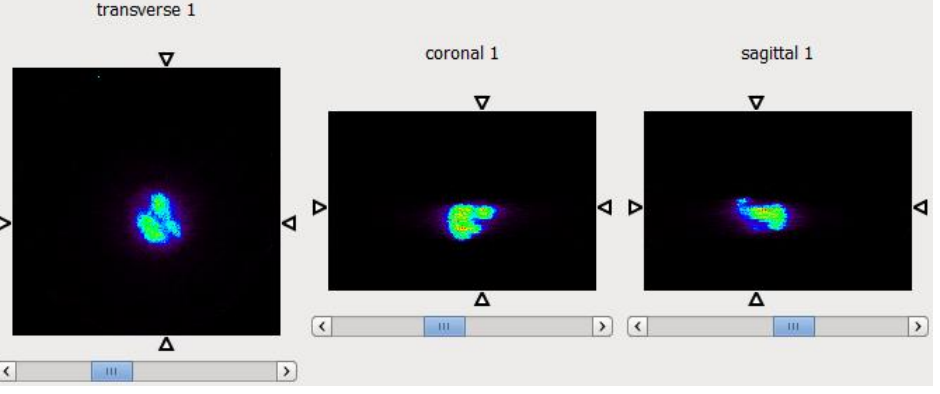

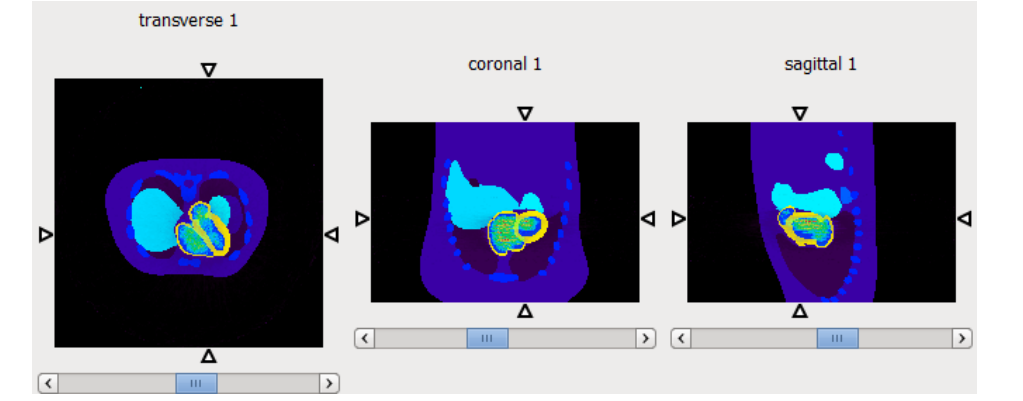

## 결론

- NCAT 4D Phantom을 이용하여 voxelized-source(activity) 와 voxelized-phantom(attenuation)을 시간에 따른 모션 및 activity 변화를 시뮬레이션 가능
- STIR를 이용해서 얻은 심실의 blood pool영상과 voxelizedsource(activity)간에 영상정합이 잘 이루어짐.